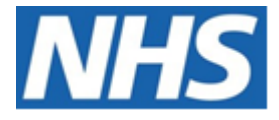

# NHS ELECTRONIC STAFF RECORD

# ESR-NHS0238 - GUIDE TO ESRBI STAFF MOVEMENTS DASHBOARD

Information Classification: PUBLIC

| Owner:         | Lee Pacey     |
|----------------|---------------|
| Author:        | Matt Madya    |
| Creation Date: | May 2016      |
| Last Updated:  | February 2024 |
| Version:       | 25.0          |

Approvals:

NameLee PaceyTitleDirector of Development & Operations

## DOCUMENT CONTROL

## **CHANGE RECORD**

| Date       | Author     | Version | Change Reference                         |
|------------|------------|---------|------------------------------------------|
| 09/05/2016 | Matt Madya | 1.0     | Initial Release                          |
| 16/08/2016 | Matt Madya | 2.0     | Updated following new ESRBI developments |
| 12/09/2016 | Matt Madya | 3.0     | Updated following new ESRBI developments |
| 21/11/2016 | Matt Madya | 4.0     | Updated following new ESRBI developments |
| 29/12/2016 | Matt Madya | 5.0     | Updated following new ESRBI developments |
| 20/03/2017 | Matt Madya | 6.0     | Updated following new ESRBI developments |
| 04/07/2017 | Matt Madya | 7.0     | Updated following new ESRBI developments |
| 02/05/2018 | Matt Madya | 8.0     | Updated following R38                    |
| 01/10/2018 | Matt Madya | 9.0     | Updated following new ESRBI developments |
| 19/11/2018 | Matt Madya | 10.0    | Updated following new ESRBI developments |
| 14/01/2019 | Matt Madya | 11.0    | Updated following new ESRBI developments |
| 27/02/2019 | Matt Madya | 12.0    | Updated following new ESRBI developments |
| 10/06/2019 | Matt Madya | 13.0    | Updated following new ESRBI developments |
| 01/10/2019 | Matt Madya | 14.0    | Updated following new ESRBI developments |
| 28/02/2020 | Matt Madya | 15.0    | Updated following new ESRBI developments |
| 24/04/2020 | Matt Madya | 16.0    | Updated following new ESRBI developments |
| 01/06/2020 | Matt Madya | 17.0    | Updated following new ESRBI developments |
| 06/07/2020 | Matt Madya | 18.0    | Updated following new ESRBI developments |
| 12/02/2021 | Matt Madya | 19.0    | Updated following new ESRBI developments |
| 18/06/2020 | Matt Madya | 20.0    | Updated following new ESRBI developments |
| 30/11/2021 | Matt Madya | 21.0    | Updated following new ESRBI developments |
| 30/05/2022 | Matt Madya | 22.0    | Updated following new ESRBI developments |
| 25/10/2022 | Matt Madya | 23.0    | Updated following new ESRBI developments |
| 27/10/2023 | Matt Madya | 24.0    | Annual Review                            |
| 01/02/2024 | Matt Madya | 25.0    | Updated following new ESRBI developments |
|            | İ          |         |                                          |

## REVIEWERS

| Name              | Position                                                     |
|-------------------|--------------------------------------------------------------|
| Charlotte Hampton | Assistant Development Advisor - BI                           |
| Chris Holroyd     | Development Advisor - BI                                     |
| James Haddon      | Senior Development Advisor - BI, Reporting & Data Analysis   |
| Sam Wright        | Development Advisor - Workforce Information & Quality        |
| Kieron Walsh      | Senior Development Advisor - Workforce Information & Quality |
|                   |                                                              |

## DISTRIBUTION

| Copy No. | Name           | Location        |
|----------|----------------|-----------------|
| 1        | Library Master | Project Library |
| 2        |                |                 |

## CONTENTS

| DOCUMENT CONTROL                  | 2  |
|-----------------------------------|----|
| Change Record                     | 2  |
| Reviewers                         | 2  |
| DISTRIBUTION                      | 2  |
| CONTENTS                          | 3  |
| Design Assumptions                | 5  |
| Examples                          | 5  |
| Staff Movements Dashboard         | 6  |
| Summary Tab                       | 6  |
| Staff Movements Summary           | 7  |
| Period Turnover Rate              | 9  |
| Hires Summary                     |    |
| Leavers Summary                   |    |
| Leavers by Staff Group            |    |
| Starters / Leavers by Month       | 13 |
| Summary II Tab                    |    |
| Hires Summary II                  | 15 |
| Leavers Summary II                | 16 |
| Hires Tab                         | 16 |
| Leavers Tab                       |    |
| Labour Turnover and Stability Tab | 19 |
| Labour Turnover Rate              | 20 |
| Labour Stability Percentage       | 21 |
| Starters                          | 22 |
| Leavers                           | 23 |
| Starters / Leavers Comparison     | 24 |
| Organisation Turnover Tab         | 24 |
| Labour Turnover Rate              | 25 |
| Timeline Tab                      | 25 |
| Benchmarking                      |    |
| Turnover and Stability            | 27 |
| Leaving Reason                    | 31 |

| Destination on Leaving |
|------------------------|
|------------------------|

## **Design Assumptions**

The following design assumptions have been made and can be applied to all analyses and dashboards:

- 1. All analyses have an export button to enable the user to export to their format of choice.
- 2. All analyses have an 'Add to Briefing Book' button enabled to allow the user to group national analyses together into a board-report type document.
- 3. All dashboards are designed on a screen resolution of 1024 x 768 pixels to prevent horizontal scroll bars being displayed (except where wide tables of data are required).

## Examples

Where applicable, the examples included in this document contain fictional data only. The names and other personal details are fictional although look realistic enough to provide a useful example.

## **Staff Movements Dashboard**

#### Description

This dashboard is designed to provide users with intelligence on the movements of staff within the organisation.

#### Allocation

This dashboard is available to the following URPs:

XXX Administrator Self Service (Payroll Approvals Not Required) XXX Administrator Self Service (Payroll Approvals Required) XXX BI Administration XXX Finance Reporting XXX Finance Reporting and Hub Mapping XXX HR Administration XXX HR Administration (With RA) XXX HR Management XXX Manager Self Service (Payroll Approvals Not Required) XXX Manager Self Service (Payroll Approvals Required) XXX Payroll Administration XXX Payroll Administration XXX Payroll Super Administration XXX Supervisor Self Service

## **Summary Tab**

#### Prompts

Organisation Staff Group(s) Occupation Code(s) Employee Category Person Type(s) Employee Person Types Assignment Category (Default exclude Locum, Bank, Honorary) Date From (Default First day of month, 3 months ago) Date To (Default last day of last month) Organisation Level 1-13 Job Role Pay Grade(s) Assignment Status Recruitment Source Leaving ReasonPrimary Assignments Only

## **Staff Movements Summary** *Description*

This analysis provides an overview of staff movements for a period defined by the user (3 months prior to the current month by default). For example if the analysis is viewed in May 2013, then data for February, March and April will be returned. Measures included are:

- FTE
- Headcount
- New Starters
- Leavers
- Turnover Rate
- Employees on Maternity Leave
- Leavers (FTE)
- Turnover (FTE)
- Average Headcount
- Average FTE
- Leavers (12m)
- Leavers FTE (12m)
- Turnover Rate (12m)
- Turnover Rate FTE (12m)
- Average Headcount (12m)
- Average FTE (12m)

The figures included in this analysis are defined in the same way as the 'NHS HR Dashboard' reports previously available from Discoverer.

| Title               | Description                                                             |
|---------------------|-------------------------------------------------------------------------|
| Headcount           | Number of person records active at the last day of the month            |
| FTE                 | Total FTE of person records active at the last day of the month         |
| Leavers Headcount   | Sum of employees whose Actual Termination Date in the                   |
|                     | organisation falls within the month indicated.                          |
| Leavers FTE         | Sum of FTE of person records where the Actual Termination Date in       |
|                     | the organisation falls within the month indicated.                      |
| Starters Headcount  | Sum of employees whose hire date in the organisation falls in the       |
|                     | month indicated.                                                        |
| Starters FTE        | Sum of FTE of person records whose Hire Date in the organisation        |
|                     | falls within the month indicated.                                       |
| Maternity           | Headcount where person has an Assignment Status of                      |
|                     | 'Maternity/Adoption'.                                                   |
| Turnover Rate       | Leavers Headcount / (Headcount at first day of period + Headcount       |
| (Headcount)         | at last day of period / 2) * 100                                        |
|                     |                                                                         |
| Turnover Rate (FTE) | Leavers FTE / (FTE at first day of period + FTE at last day of period / |
|                     | 2) * 100                                                                |
|                     |                                                                         |

#### Data Items

| Average Headcount       | (Headcount at first day of period + Headcount at last day of period) / 2                                               |
|-------------------------|----------------------------------------------------------------------------------------------------|
| Average FTE             | (FTE at first day of period + FTE at last day of period) / 2                                                           |
| Date                    | Month/Year Restricted to the previous 3 months (excluding the current month)                                           |
| Leavers (12m)           | Sum of employees whose Actual Termination Date in the organisation falls within the previous 12 months                 |
| Leavers FTE (12m)       | Sum of FTE of person records where the Actual Termination Date in the organisation falls within the previous 12 months |
| Turnover Rate (12m)     | Leavers (12m) / Average Headcount (12m) * 100                                                                          |
| Turnover Rate FTE (12m) | Leavers (12m) / Average FTE (12m) * 100                                                                                |
| Average Headcount (12m) | (Headcount at the end of the month + Headcount at the end of the month 12 months ago) / 2                              |
| Average FTE (12m)       | (FTE at the end of the month + FTE at the end of the month 12 months ago) / 2                                          |

## Filters

Dates restricted to dates in prompts.

## Example Screenshot

## Staff Movements

|                           | 2020 / 04 | 2020 / 05 | 2020 / 06 |
|---------------------------|-----------|-----------|-----------|
| Headcount                 | 4,527     | 4,534     | 4,536     |
| FTE                       | 4,162.43  | 4,168.32  | 4,168.74  |
| Leavers Headcount         | 29        | 23        | 21        |
| Leavers FTE               | 25.85     | 20.33     | 19.17     |
| Starters Headcount        | 48        | 27        | 19        |
| Starters FTE              | 44.31     | 24.06     | 16.63     |
| Maternity                 | 102       | 108       | 107       |
| Turnover Rate (Headcount) | 0.64%     | 0.51%     | 0.46%     |
| Turnover Rate (FTE)       | 0.62%     | 0.49%     | 0.46%     |
| Avg Headcount             | 4,521.50  | 4,521.50  | 4,521.50  |
| Average FTE               | 4,155.78  | 4,155.78  | 4,155.78  |
| Leavers (12m)             | 544       | 529       | 513       |
| Leavers FTE (12m)         | 481.72    | 466.91    | 454.12    |
| Turnover Rate (12m)       | 12.40%    | 12.04%    | 11.65%    |
| Turnover Rate FTE (12m)   | 11.95%    | 11.57%    | 11.23%    |
| Avg Headcount (12m)       | 4,388.00  | 4,394.00  | 4,403.50  |
| Average FTE (12m)         | 4,032.41  | 4,037.03  | 4,044.72  |

Refresh - Print - Export - Add to Briefing Book

## Actions

## Period Turnover Rate

## Description

This analysis is designed to provide users with an overall turnover rate for a selected period. Users are able to group the analysis by Staff Group or Org Levels 1-13.

#### Data Items

| Title                      | Description                                            |
|----------------------------|--------------------------------------------------------|
| Staff Group                | Staff Group associated with Job Role in position       |
| Period Turnover Rate       | (Number of Leavers / Average Employee Headcount) * 100 |
| Org Levels 1-13            |                                                        |
| Cost Centre Org Level 1-12 |                                                        |
| Cost Centre                |                                                        |

## Prompts

Date From Date To

## Example Screenshot

Period Turnover Rate

| Date From > 01/03/2014 | Date To < 31/05/2014 |
|------------------------|----------------------|
|                        | Apply Reset 🗸        |
|                        | Main Staff Group     |

| Main Staff Group                                | Period Turnover Rate |  |
|-------------------------------------------------|----------------------|--|
| Add Prof Scientific and Technic                 | 2.02%                |  |
| Additional Clinical Services                    | 2.41%                |  |
| Administrative and Clerical                     | 2.21%                |  |
| Allied Health Professionals                     | 3.17%                |  |
| Estates and Ancillary                           | 2.30%                |  |
| Healthcare Scientists                           | 1.78%                |  |
| Medical and Dental                              | 4.22%                |  |
| Nursing and Midwifery Registered                | 3.08%                |  |
| Students                                        | 54.55%               |  |
| Grand Total                                     | 2.81%                |  |
| Refresh - Print - Export - Add to Briefing Book |                      |  |

## **Hires Summary**

#### Description

This analysis is designed to provide users with an overview of new starters within the organisation. The figures included in this analysis are defined in the same way as the 'NHS HR Dashboard – Staff in Post' report available from Discoverer.

## Data Items

| Title                      | Description                                                   |
|----------------------------|---------------------------------------------------------------|
| Staff Group                | Staff Group associated with Job Role in position              |
| Recruitment Source         |                                                               |
| Headcount                  | Number of employees with first hire date between date Prompts |
| Assignment Count           | Count of Assignments where hire date is between date prompts  |
| Occupation Code            |                                                               |
| Pay Grade                  |                                                               |
| Role                       |                                                               |
| Org Levels 1-13            |                                                               |
| Cost Centre Org Level 1-12 |                                                               |
| Cost Centre                |                                                               |

## View Selectors

View as Pie Chart, Table or Column Chart (Default Column)

## Example Screenshot

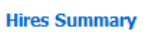

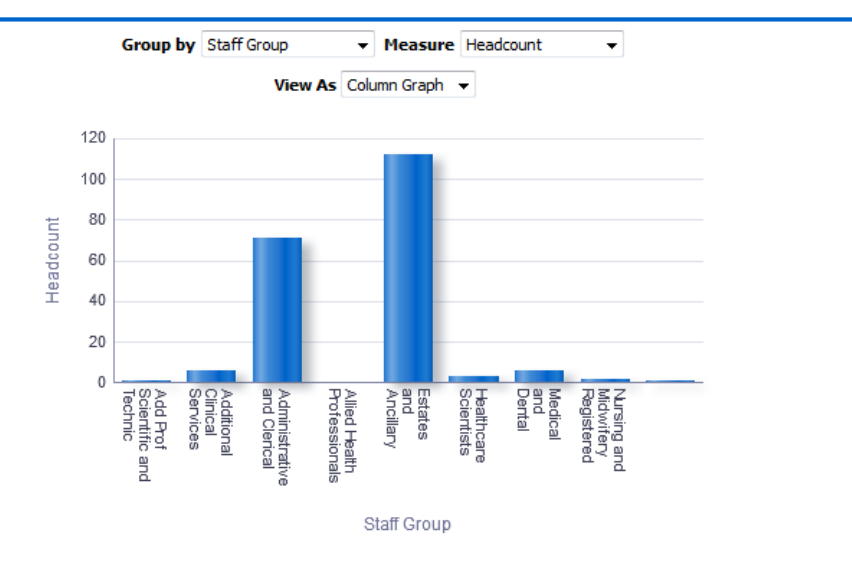

Refresh - Print - Export - Add to Briefing Book

## **Leavers Summary**

#### Description

This analysis is designed to provide users with an overview of the number of leavers from the organisation grouped by Leaving Reason, Length of Service, Occupation Code, Job Role, Pay Grade or Destination on Leaving.

#### Data Items

| Title                      | Description                                            |
|----------------------------|--------------------------------------------------------|
| Destination on Leaving     |                                                        |
| Reason for Leaving         |                                                        |
| Headcount                  | Number of employees with termination date between date |
|                            | Prompts                                                |
| Length of Service          |                                                        |
| Occupation Code            |                                                        |
| Role                       |                                                        |
| Pay Grade                  |                                                        |
| Org Levels 1-13            |                                                        |
| Cost Centre Org Level 1-12 |                                                        |
| Cost Centre                |                                                        |

#### View Selectors

View as Pie, Table or Column Graph (default Pie).

## Example Screenshot

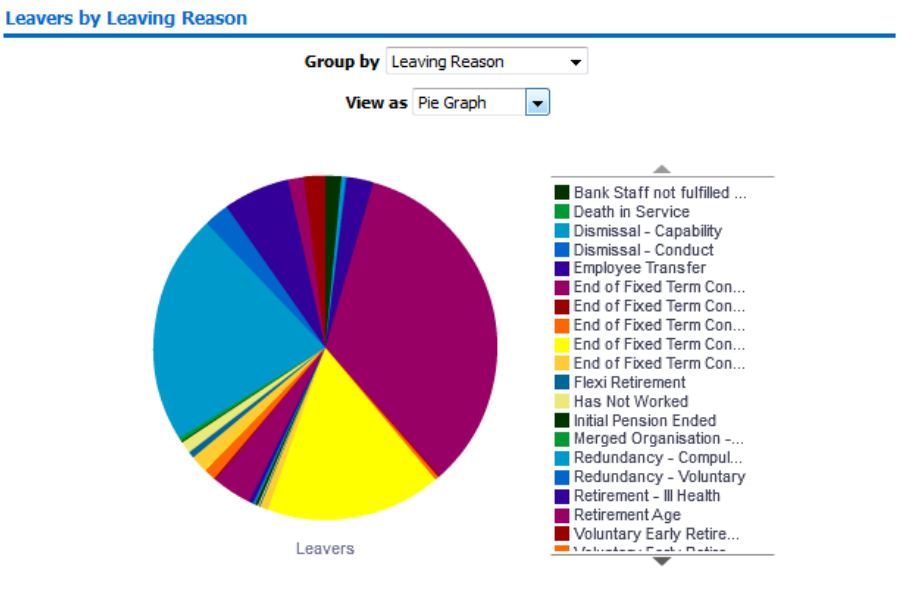

Refresh - Print - Export - Add to Briefing Book

## **Leavers by Staff Group** *Description*

This analysis is designed to provide users with an overview of the number of leavers from the organisation. The figures included in this analysis are defined in the same way as the 'NHS HR Dashboard – Staff in Post' report available from Discoverer. Leavers FTE % is available as a measure alongside Headcount.

## Data Items

| Title         | Description                                                    |
|---------------|----------------------------------------------------------------|
| Staff Group   | Staff Group associated with Job Role in position               |
| Headcount     | Number of employees with termination date between date Prompts |
| Leavers FTE % | (Leavers FTE / Average Total FTE) * 100                        |

## Column Selectors

Measure: Headcount (default) FTE %

## View Selectors

View as Pie, Pivot Table or Column Graph (default column).

#### Example Screenshot

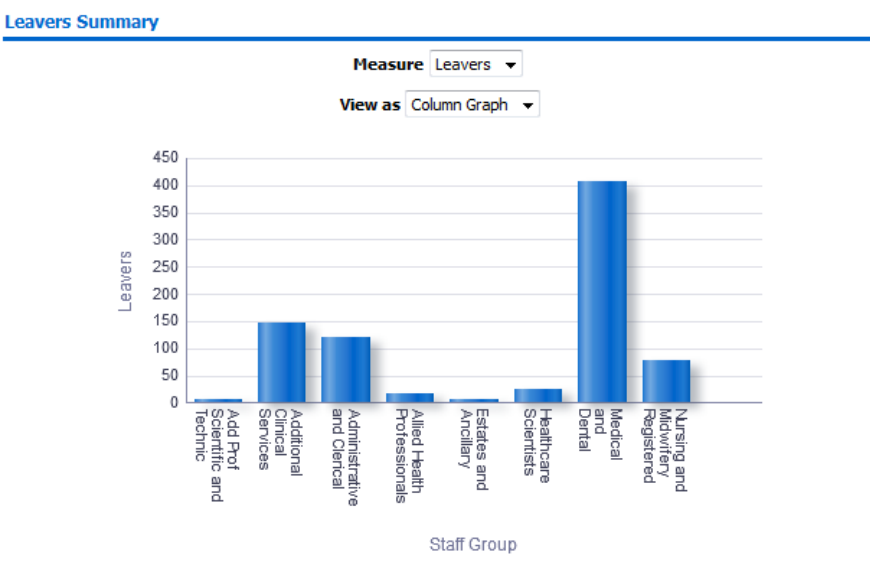

#### **Starters / Leavers by Month**

Description This analysis is designed to show the Starters FTE, Leavers FTE or cumulative FTE and Starters Headcount, Leavers Headcount or cumulative Headcount on the same graph.

## Data Items

| Title                | Description                                                      |
|----------------------|------------------------------------------------------------------|
| Starters (Headcount) |                                                                  |
| Leavers (Headcount)  |                                                                  |
| Starters FTE         |                                                                  |
| Leavers FTE          |                                                                  |
| Month                |                                                                  |
| Cumulative FTE       | Cumulative Starters FTE minus cumulative Leavers FTE             |
| Cumulative Headcount | Cumulative Starters Headcount minus cumulative Leavers Headcount |

## Column Selectors

None

## View Selectors

Graph (Headcount) Graph (FTE) (Default) Table

## Example Screenshot Starters / Leavers by Month

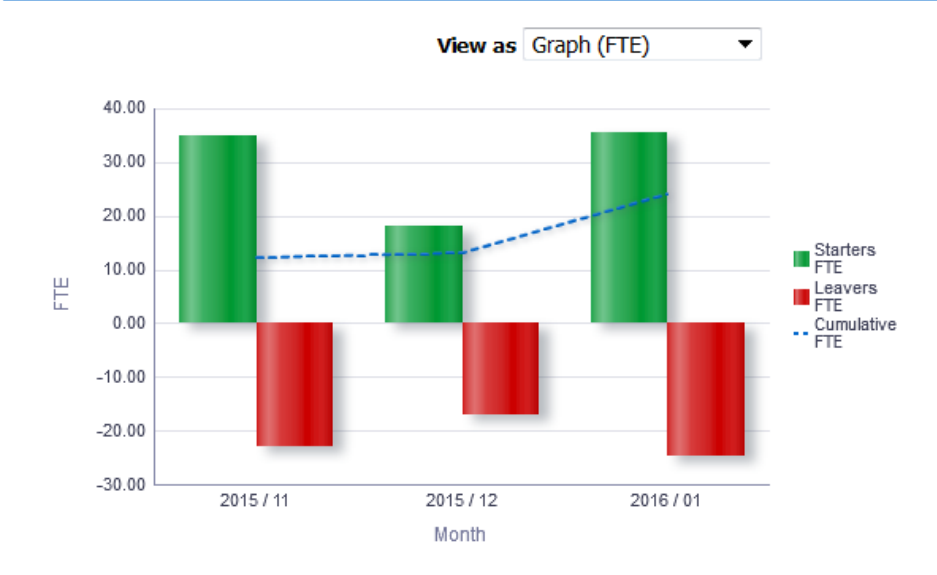

## **Summary II Tab**

Prompts Organisation Staff Group(s) Occupation Code(s) Employee Category Person Type(s) Employee Person Types Assignment Category (Default exclude Locum, Bank, Honorary) Date From (Default First day of month, 3 months ago) Date To (Default last day of last month) Organisation Level 1-13 Job Role Pay Grade(s) Assignment Status Recruitment Source Leaving Reason Primary Assignments Only

## **Hires Summary II**

## Description

This analysis is designed to provide users with alternative grouping options to the Hires Summary analysis. Grouping by four data items is available with the data being returned as a Pivot Table. Assignment Count and Headcount measures are also available.

## Data Items

| Staff Group                | Occupation Code |
|----------------------------|-----------------|
| Assignment Count           | Pay Grade       |
| Headcount                  | Role            |
| Org Levels 1-13            | Cost Centre     |
| Cost Centre Org Level 1-12 |                 |

## Column Selectors

Measure (default: Headcount) Group by (default: Staff Group)

## View Selectors

None

## Example Screenshot

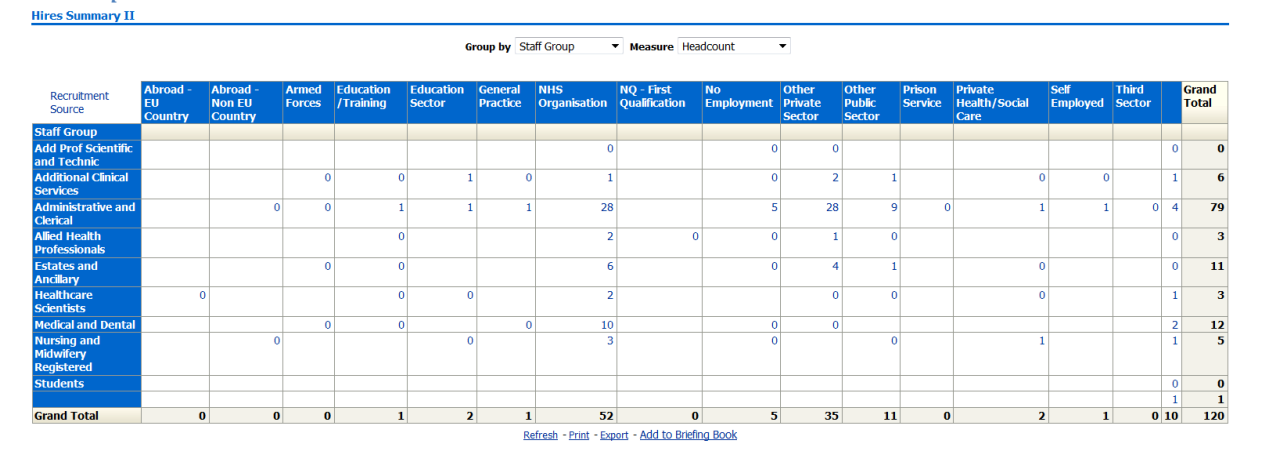

## **Leavers Summary II** Description

This analysis is designed to provide users with alternative grouping options to the Leavers Summary analysis. Grouping by four data items is available with the data being returned as a Pivot Table. FTE and Headcount measures are also available.

## Data Items

| Staff Group            | Occupation Code |
|------------------------|-----------------|
| Destination on Leaving | Leaving Reason  |
| Length of Service Band | FTE             |
| Headcount              | Role            |
| Pay Grade              |                 |

## Column Selectors

Measure (default: FTE) Group by (default: Length of Service Band) And (default: Staff Group)

#### View Selectors

None

#### Example Screenshot

Group by Length of Service Band 💌 and Staff Group 💌 Measure FTE 💌

|                                  | <1 Year | 1 to 2 Years | 2 to 5 Years | 5 to 10 Years | 10 to 15 Years | 15 to 20 Years | 20 to 25 Years | 25 to 30 Years | >=30 Years |
|----------------------------------|---------|--------------|--------------|---------------|----------------|----------------|----------------|----------------|------------|
| Staff Group                      |         |              |              |               |                |                |                |                |            |
| Add Prof Scientific and Technic  |         |              | 0.60         | 1.00          |                |                |                |                |            |
| Additional Clinical Services     |         |              | 1.00         |               |                |                |                |                |            |
| Administrative and Clerical      | 8.27    | 6.10         | 15.10        | 4.00          | 2.00           | 1.91           | 2.00           | 1.00           | 1.00       |
| Allied Health Professionals      | 2.00    |              |              |               |                |                |                |                |            |
| Estates and Ancillary            | 0.92    | 0.00         | 1.59         | 1.00          | 0.64           | 0.85           |                |                |            |
| Healthcare Scientists            |         |              | 2.00         |               |                |                |                |                |            |
| Medical and Dental               | 2.00    | 1.00         |              | 0.50          |                |                |                |                |            |
| Nursing and Midwifery Registered |         | 0.80         | 0.89         | 0.00          | 0.80           |                |                |                |            |
|                                  |         |              |              |               |                |                |                |                |            |
| Grand Total                      | 13.19   | 7.90         | 21.18        | 6.50          | 3.44           | 2.76           | 2.00           | 1.00           | 1.00       |

Refresh - Print - Export - Add to Briefing Book

## **Hires Tab**

#### Description

This tab is designed to provide detailed hires data.

## Prompts

**Recruitment Source** 

#### Data Items

| Employee Number   | Primary Assignment |
|-------------------|--------------------|
| Assignment Number | Manager            |
| Last Name         | Payroll Name       |
| Middle Name       | Address Line 1     |
| First Name        | Address Line 2     |

| Title                             | Address Line 3                             |
|-----------------------------------|--------------------------------------------|
| Maiden Name                       | Town or City                               |
| Preferred Name                    | County                                     |
| Employee Person Type              | Postal Code                                |
| Email Address                     | Home Phone                                 |
| Org Level 1-13 x 4                | Mobile Phone                               |
| Org Cost Centre L1-12 x 4         | Work Phone                                 |
| Organisation                      | Date of Birth (not available in HRSS)      |
| Position Name                     | CSD 3 Months                               |
| Position Title                    | CSD 12 Months                              |
| Location                          | DBS Disclosure Type Requirement            |
| Staff Group                       | Vacancy Reference Number                   |
| Role                              | Disability (not available in HRSS)         |
| Area of Work                      | Ethnic Origin (not available in HRSS)      |
| Latest Start Date                 | Gender (not available in HRSS)             |
| Start Date                        | Marital Status (not available in HRSS)     |
| Initial Assignment Start Date     | Age Band (not available in HRSS)           |
| Occupation Code                   | Nationality (not available in HRSS)        |
| FTE                               | Religious Belief (not available in HRSS)   |
| Contract Hours                    | Sexual Orientation (not available in HRSS) |
| Job Sharer                        | Subjective Code                            |
| Bank Post Held                    | Probation Period Length                    |
| Pay Grade                         | Probation Units                            |
| Spinal Point                      | Probation Period End Date                  |
| Afc Spinal Point                  | Fixed Term Temp Cont End Date              |
| Full Time Salary                  | Fixed Term Temp Cont Reason                |
| Actual Salary                     | Maximum Part Time                          |
| Recruitment Source                | TUPE Transfer                              |
| NHS Org                           | Pay Step Date                              |
| NHS Start Date                    | Management Cost                            |
| Person Created Date               | Pension SD Number                          |
| NI Number (not available in HRSS) | Residency Status                           |
| Employee Category                 | NI Multiple Assignments                    |
| Assignment Category               | Paye Aggregated Assign                     |
| Assignment Status                 | Effective From Date                        |
| Supervisor                        | Start Date in Grade                        |

## **Leavers Tab**

## Description

This tab is designed to provide detailed leavers data. The analysis allows users to select and return data for both historical or future date periods.

Please note that this analysis returns an employee's latest effective address information which differs from other NHS Standard Dashboards which return only primary and in date address information.

## Prompts

Leaving Reason Destination on Leaving

## Data Items

| Employee Number                       | Contract Hours                             |
|---------------------------------------|--------------------------------------------|
| Last Name                             | Pay Grade                                  |
| Middle Name                           | Disability (not available in HRSS)         |
| First Name                            | Nationality (not available in HRSS)        |
| Title                                 | NI Number (not available in HRSS)          |
| Employee Person Type                  | Address Line 1                             |
| Assignment Number                     | Address Line 2                             |
| FTE                                   | Address Line 3                             |
| Organisation                          | Town or City                               |
| Length of Service (Months)            | County                                     |
| Length of Service (Years)             | Postal Code                                |
| Destination on Leaving                | Religious Belief (not available in HRSS)   |
| Termination Date                      | Marital Status (not available in HRSS)     |
| Leaving Reason                        | Sexual Orientation (not available in HRSS) |
| Staff Group                           | Gender (not available in HRSS)             |
| Frequency                             | Role                                       |
| Assignment Category                   | Occupation Code                            |
| Assignment Status                     | Notified Date                              |
| Subjective Code                       | TUPE Transfer                              |
| Salary Value                          | Spinal Value                               |
| AfC Spinal Point                      | NHS Entry Date                             |
| Assignment Initial Start Date         | Property Register (Y/N Flag)               |
| Org Level 1-13                        | Exit Questionnaire                         |
| Cost Centre Org Level 1-12            | Key Worker Programme                       |
| Ethnic Origin (not available in HRSS) | Primary Pay scale Letter                   |
| Age Band (not available in HRSS)      | Cost Centre                                |
| Date of Birth (not available in HRSS) | Person Effective Start Date                |
| Email Address                         | PAYE Aggregated Assignments                |
| Residency Status                      | Primary Assignment                         |
| NI Multiple Assignments               | Home Phone                                 |
| NHS Organisation                      | Personal Email Address                     |
| Mobile Phone                          | Supervisor Name                            |
| Supervisor Email Address              |                                            |

## Labour Turnover and Stability Tab

## Description

This tab is designed to provide starter and leaver data alongside the Labour Turnover Rate and the Labour Stability percentage rate.

## Prompts

Starting Organisation Organisation Staff Group(s) Occupation Code(s) Employee Category Person Type(s) Employee Person Types Assignment Category (Default exclude Locum, Bank, Honorary) Date From (Default First day of month, 3 months ago) Date To (Default Iast day of last month) Job Role Pay Grade(s) Assignment Status Primary Assignments Only

## **Labour Turnover Rate** *Description*

As well as providing Headcount, Starter and Leaver information, this analysis provides a Labour Turnover Rate Headcount percentage and a Labour Turnover Rate FTE percentage.

#### Data Items

| Title              | Description                                                              |
|--------------------|--------------------------------------------------------------------------|
| Starters Headcount |                                                                          |
| Starters FTE       |                                                                          |
| Average Headcount  | (Headcount at first day of period + Headcount at last day of period) / 2 |
| Leavers Headcount  |                                                                          |
| LTR Headcount %    | (Leavers Headcount / Average Headcount ) * 100                           |
| Average FTE        | (FTE at first day of period + FTE at last day of period) / 2             |
| Leavers FTE        |                                                                          |
| LTR FTE %          | (Leavers FTE / Average FTE ) * 100                                       |

## Example Screenshot

#### Labour Turnover Rate

| Starters Headcount | 94       |
|--------------------|----------|
| Starters FTE       | 85.00    |
| Avg Headcount      | 4,521.50 |
| Leavers Headcount  | 73       |
| LTR Headcount %    | 1.61     |
| Avg FTE            | 4,155.78 |
| Leavers FTE        | 65.35    |
| LTR FTE %          | 1.57     |

Refresh - Print - Export - Add to Briefing Book

## Actions

## **Labour Stability Percentage** Description

This analysis compares a count of employees (Headcount) and assignments at both the start and end date of the period. The analysis also provides Headcount and Assignment Stability Index. A narrative view is available beneath the table which explains what the figures mean. Results can be grouped by Organisation L1-13 or Staff Group.

## Data Items

| Title                       | Description                                               |
|-----------------------------|-----------------------------------------------------------|
| Assignments Period Start    |                                                           |
| Headcount Period Start      |                                                           |
| Assignments Period End      |                                                           |
| Headcount Period End        |                                                           |
| Assignments Stability Index | (Assignments Period End / Assignments Period Start) * 100 |
| Headcount Stability Index   | (Headcount Period End / Headcount Period Start) * 100     |
| Org Levels 1-13             |                                                           |
| Cost Centre Org Level 1-12  |                                                           |
| Cost Centre                 |                                                           |

## Example Screenshot

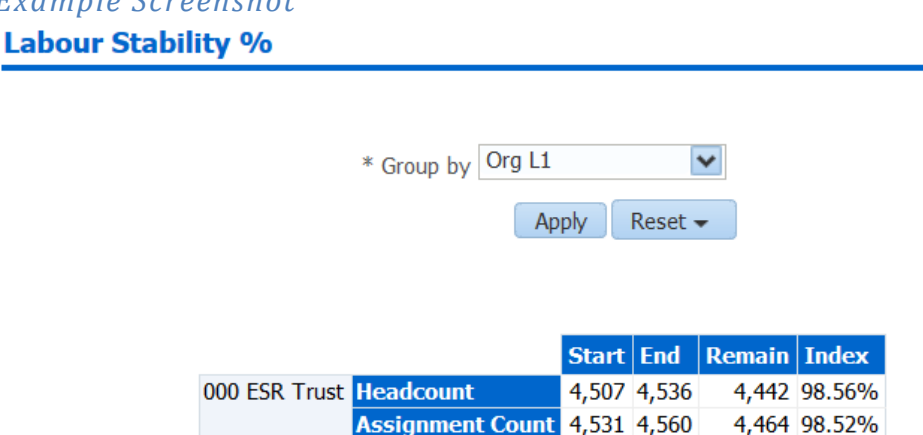

4,507 Employees were in post at the start of the period, with 4,442 remaining at the end meaning 98.56% of employees were retained. <u>Refresh</u> - <u>Print</u> - <u>Export</u> - <u>Add to Briefing Book</u>

#### Actions

## Starters

## Description

This analysis provides an overview of new starters, headcount and new starters as a percentage of headcount for the period entered into the available prompt. It can be grouped by Staff Group (default), Age Band, Ethnic Group or Gender.

## Data Items

| Starters Headcount         | Age Band        |
|----------------------------|-----------------|
| Headcount                  | Ethnic Group    |
| Headcount %                | Gender          |
| Staff Group                | Org Levels 1-13 |
| Cost Centre Org Level 1-12 | Cost Centre     |

## Example Screenshot

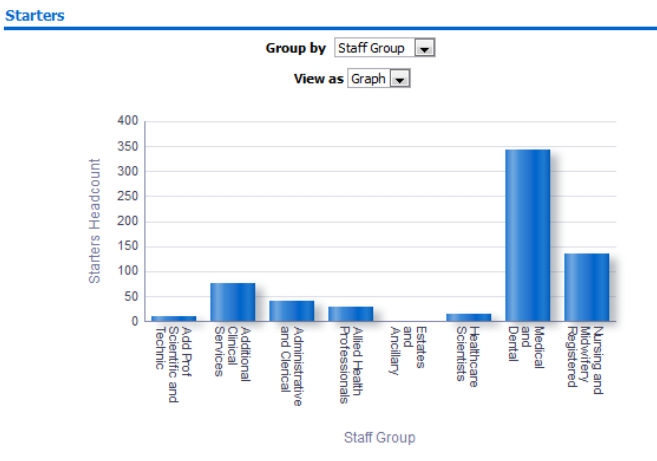

## Actions

## Leavers

#### Description

This analysis provides an overview of leavers, headcount and leavers as a percentage of headcount for the period entered into the available prompt. It can be grouped by Staff Group (default), Age Band, Ethnic Group or Gender.

## Data Items

| Leavers Headcount          | Age Band        |
|----------------------------|-----------------|
| Headcount                  | Ethnic Group    |
| Headcount %                | Gender          |
| Staff Group                | Org Levels 1-13 |
| Cost Centre Org Level 1-12 | Cost Centre     |

## Example Screenshot

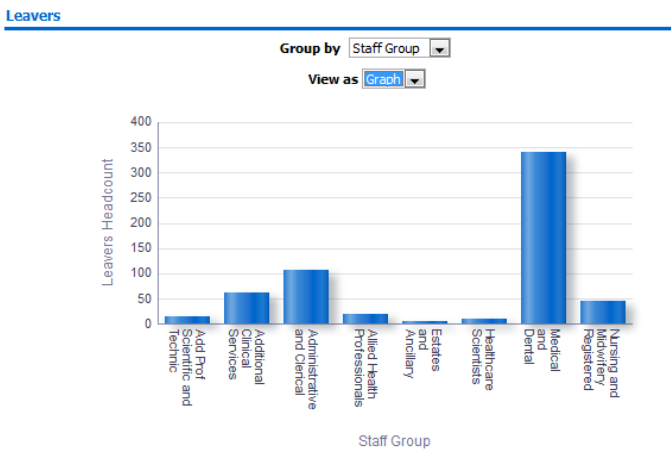

## Actions

## **Starters / Leavers Comparison** *Description*

This analysis provides side-by-side comparison of the Starters/Leavers Headcounts and Starters/Leavers percentages for the period entered into the available prompt. It can be grouped by Staff Group (default), Age Band, Ethnic Group or Gender.

## Data Items

| Starters Headcount | Starters Headcount %       |
|--------------------|----------------------------|
| Leavers Headcount  | Leavers Headcount %        |
| Staff Group        | Age Band                   |
| Ethnic Group       | Gender                     |
| Org Levels 1-13    | Cost Centre Org Level 1-12 |
| Cost Centre        |                            |

## Example Screenshot

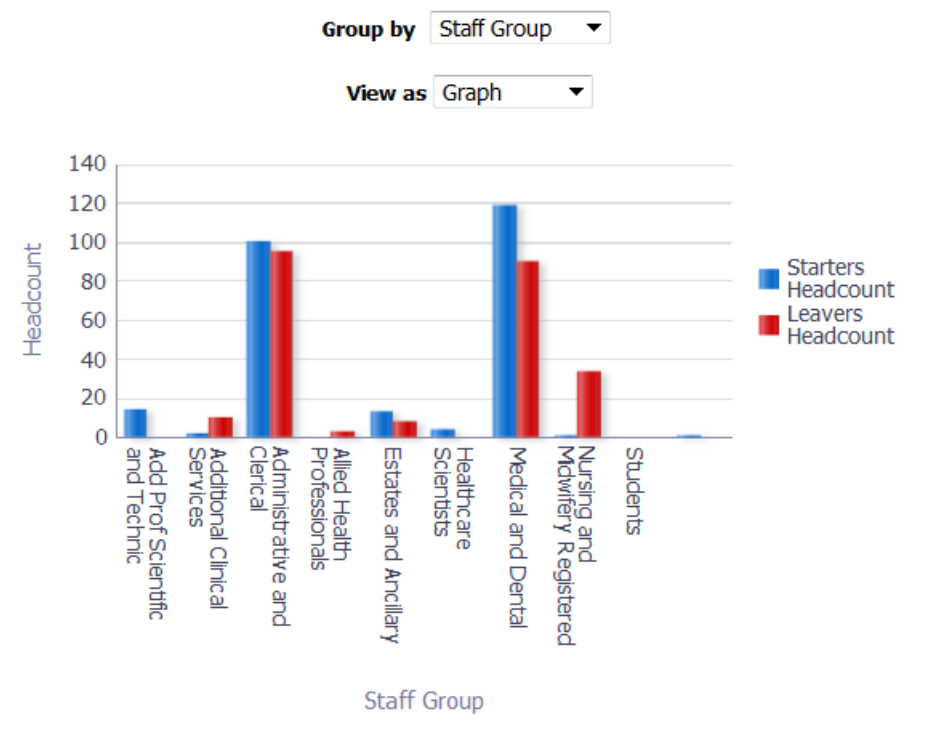

Refresh - Print - Export - Add to Briefing Book

## Actions

None.

## **Organisation Turnover Tab**

The Organisation Turnover page of the Staff Movements Dashboards provides Labour Turnover information grouped by Organisation L1-13 or Staff Group.

## **Labour Turnover Rate** *Description*

As well as providing Headcount, Starter and Leaver information, this analysis provides a Labour Turnover Rate Headcount percentage and a Labour Turnover Rate FTE percentage.

## Data Items

| Title              | Description                                                            |
|--------------------|------------------------------------------------------------------------|
| Average Headcount  | (Headcount at first day of period + Headcount at last day of period) / |
|                    | 2                                                                      |
| Average FTE        | (FTE at first day of period + FTE at last day of period) / 2           |
| Starters Headcount |                                                                        |
| Starters FTE       |                                                                        |
| Leavers Headcount  |                                                                        |
| Leavers FTE        |                                                                        |
| LTR FTE %          | (Leavers FTE / Average FTE ) * 100                                     |
| LTR Headcount %    | (Leavers Headcount / Average Headcount ) * 100                         |

## Column Selectors x 4

Org Levels 1-13 Cost Centre Org Level 1-12 Cost Centre Occupation Code Organisation Role Pay Grade Pay Grade Group Age Band Length Of Service

#### Example Screenshot Labour Turnover Rate

| Group by      | Org L2            | $\checkmark$ and | ×                     | and             | ~                 | and         | v [             | ОК        |
|---------------|-------------------|------------------|-----------------------|-----------------|-------------------|-------------|-----------------|-----------|
| Org L2        | Average Headcount | Avg FTE          | Starters Headcount    | Starters FTE    | Leavers Headcount | Leavers FTE | LTR Headcount % | LTR FTE % |
| 000 ESR Trust | 4,521.50          | 4,155.7843       | 94                    | 85.0000         | 73                | 65.3533     | 1.6145%         | 1.5726%   |
|               |                   |                  | Refresh - Print - Exp | ort - Add to Br | iefing Book       |             |                 |           |

## Actions

None.

## **Timeline Tab**

## Description

This analysis shows starters and leavers over time grouped by a number of attributes (such as Staff Group, Organisation and Org Levels).

#### Prompts

\* Date Between

## Column Selectors

Org L1-13 Organisation Pay Scale Staff Group

#### Data Items

| Starters FTE   | Starters Headcount   |
|----------------|----------------------|
| Leavers FTE    | Leavers Headcount    |
| Cumulative FTE | Cumulative Headcount |

## Example Screenshot

|                  | 2018 / 08    |             |                    |                   |                      |                | 2018 / 09    |             |                    |                   |
|------------------|--------------|-------------|--------------------|-------------------|----------------------|----------------|--------------|-------------|--------------------|-------------------|
| Org L4           | Starters FTE | Leavers FTE | Starters Headcount | Leavers Headcount | Cumulative Headcount | Cumulative FTE | Starters FTE | Leavers FTE | Starters Headcount | Leavers Headcount |
| 000 Organisation | 0.00         | -1.00       | 0                  | -1                | -1                   | -1.00          | 0.00         | 0.00        | 0                  | 0                 |
| 000 Organisation | 0.00         | 0.00        | 0                  | 0                 | -1                   | -1.00          | 0.00         | 0.00        | 0                  | 0                 |
| 000 Organisation | 0.00         | 0.00        | 0                  | 0                 | -1                   | -1.00          | 0.00         | -1.00       | 0                  | -1                |
| 000 Organisation | 3.00         | 0.00        | 3                  | 0                 | 2                    | 2.00           | 0.00         | 0.00        | 0                  | 0                 |
| 000 Organisation | 0.00         | 0.00        | 0                  | 0                 | 2                    | 2.00           | 0.00         | 0.00        | 0                  | 0                 |
| 000 Organisation | 0.00         | 0.00        | 0                  | 0                 | 2                    | 2.00           | 1.00         | -1.00       | 1                  | -1                |
| 000 Organisation | 0.00         | 0.00        | 0                  | 0                 | 2                    | 2.00           | 0.00         | 0.00        | 0                  | 0                 |
| 000 Organisation | 0.00         | 0.00        | 0                  | 0                 | 2                    | 2.00           | 0.00         | 0.00        | 0                  | 0                 |
| 000 Organisation | 1.00         | 0.00        | 1                  | 0                 | 3                    | 3.00           | 0.00         | 0.00        | 0                  | 0                 |

## Benchmarking

## Description

This tab returns Turnover Rate (FTE) %, Stability (Headcount) %, Leaving Reason % and Destination on Leaving benchmarking figures at Trust, Region, Country and National levels, which can be compared against figures at Manager / Team level.

**Note:** The data returned is effective as at the last day of the previous month in line with Benchmarking data refresh cycle. For example if the report is run in April, the data returned is for between January and March.

#### Prompts

Staff Group Area of Work Job Role Occupation Code (Initial) Employee Person Type Assignment Category Assignment Status Organisation Type Month Between

## **Turnover and Stability** *Description*

This tab returns Turnover Rate (FTE) % and Stability (Headcount) % benchmarking figures at Trust, Region, Country and National levels, which can be compared against figures at Manager / Team level.

## Calculations

#### Benchmarking Turnover Rate (FTE) %:

Benchmarking Leavers FTE / Benchmarking Average SUM(FTE) \* 100

#### Non-Benchmarking Turnover Rate (FTE) %:

Leavers FTE / Average SUM(FTE) \* 100

#### Benchmarking Stability (Headcount) %:

(Benchmarking Headcount at Start of Period – Leavers in the Period) / Benchmarking Headcount at Start of Period \* 100

#### Non-Benchmarking Stability (Headcount) %:

(Headcount at Start of Period – Leavers in the Period) / Headcount at Start of Period \* 100

#### Summary

#### Description

This analysis provides a summary view of Turnover Rate (FTE) % and Stability (Headcount) % benchmarking figures at Trust, Region, Country and National levels, which can be compared against figures at Manager / Team level.

| Title    | Description                                                                  |
|----------|------------------------------------------------------------------------------|
| Month    |                                                                              |
| Team     | Turnover Rate (FTE) % at Manager / Team level (Supervisor hierarchy apply)   |
| Trust    | Turnover Rate (FTE) % at Trust level                                         |
| Region   | Turnover Rate (FTE) % at Region level                                        |
| Country  | Turnover Rate (FTE) % at Country level                                       |
| National | Turnover Rate (FTE) % at National level                                      |
| Team     | Stability (Headcount) % at Manager / Team level (Supervisor hierarchy apply) |
| Trust    | Stability (Headcount) % at Trust level                                       |
| Region   | Stability (Headcount) % at Region level                                      |
| Country  | Stability (Headcount) % at Country level                                     |
| National | Stability (Headcount) % at National level                                    |

#### Data Items

## View Selectors

View as Graph by Level (Turnover / Stability), Graph by Month (Turnover / Stability) or Table (Turnover / Stability) (Default Graph by Level Turnover)

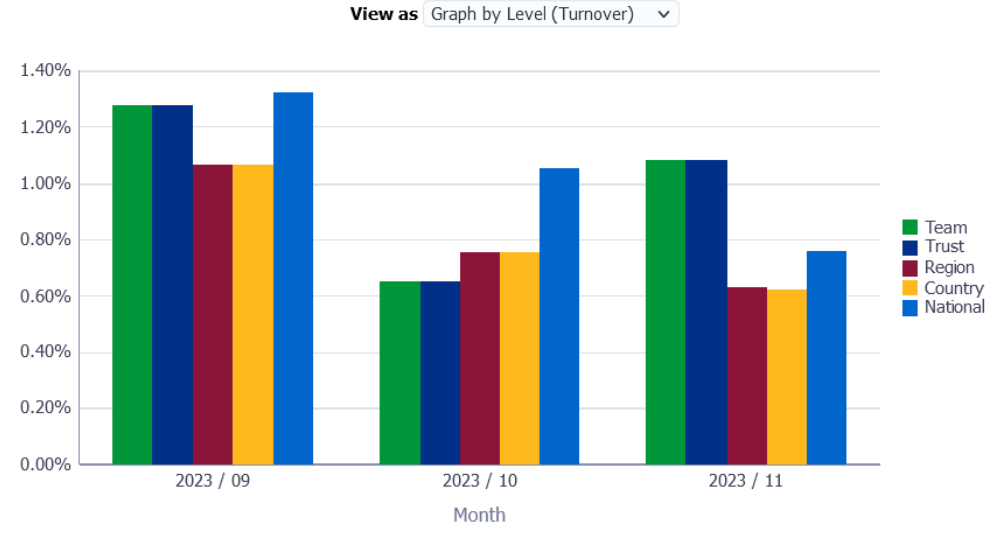

#### Example Screenshot

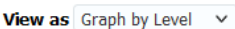

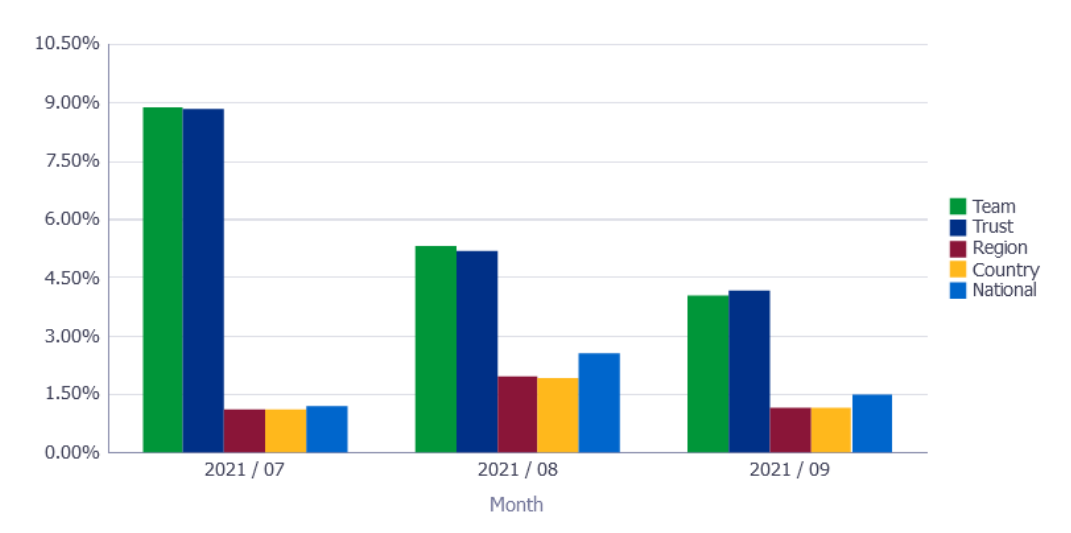

## Benchmarking Detail

Description

This analysis provides a detail view of Turnover Rate (FTE) % and Stability (Headcount) % benchmarking figures at Trust, Region, Country and National levels, which can be compared against figures at Manager / Team level using the Non-Benchmarking Detail analysis available within the page.

## Column Selectors

Staff Group Job Role Area of Work

## Employee Category Assignment Category

#### Data Items

| Title    | Description                               |
|----------|-------------------------------------------|
| Month    |                                           |
| Trust    | Turnover Rate (FTE) % at Trust level      |
| Region   | Turnover Rate (FTE) % at Region level     |
| Country  | Turnover Rate (FTE) % at Country level    |
| National | Turnover Rate (FTE) % at National level   |
| Trust    | Stability (Headcount) % at Trust level    |
| Region   | Stability (Headcount) % at Region level   |
| Country  | Stability (Headcount) % at Country level  |
| National | Stability (Headcount) % at National level |

## View Selectors

Pivot Table (Turnover / Stability) (Default: Turnover)

## Example Screenshot

Group by Staff Group 🗸

View Pivot Table (Turnover) 🗸

|                                  | 2023 / 09 |        |         |          | 2023 / 10 |        |         |          | 2023 / 11 |        |         |          |
|----------------------------------|-----------|--------|---------|----------|-----------|--------|---------|----------|-----------|--------|---------|----------|
|                                  | Trust     | Region | Country | National | Trust     | Region | Country | National | Trust     | Region | Country | National |
| Add Prof Scientific and Technic  | 0.00%     | 1.13%  | 1.18%   | 1.50%    | 1.72%     | 0.57%  | 0.59%   | 1.03%    | 1.83%     | 0.83%  | 0.82%   | 0.76%    |
| Additional Clinical Services     | 1.48%     | 1.24%  | 1.24%   | 1.62%    | 1.09%     | 0.81%  | 0.81%   | 1.10%    | 3.66%     | 0.70%  | 0.70%   | 0.90%    |
| Administrative and Clerical      | 1.54%     | 1.07%  | 1.05%   | 1.25%    | 0.81%     | 0.88%  | 0.87%   | 1.01%    | 0.51%     | 0.66%  | 0.63%   | 0.85%    |
| Allied Health Professionals      | 0.68%     | 1.00%  | 1.00%   | 1.01%    | 0.00%     | 0.68%  | 0.68%   | 0.94%    | 0.64%     | 0.68%  | 0.68%   | 0.77%    |
| Estates and Ancillary            | 0.00%     | 1.14%  | 1.14%   | 0.90%    | 1.51%     | 1.02%  | 1.02%   | 0.92%    | 0.00%     | 0.73%  | 0.73%   | 0.83%    |
| Healthcare Scientists            | 1.11%     | 0.93%  | 0.93%   | 0.99%    | 0.59%     | 0.84%  | 0.84%   | 0.80%    | 1.18%     | 0.78%  | 0.78%   | 0.65%    |
| Medical and Dental               | 2.60%     | 1.49%  | 1.50%   | 2.35%    | 0.00%     | 0.71%  | 0.71%   | 1.91%    | 0.00%     | 0.46%  | 0.46%   | 0.59%    |
| Nursing and Midwifery Registered | 1.17%     | 0.77%  | 0.77%   | 0.90%    | 0.00%     | 0.56%  | 0.56%   | 0.81%    | 0.47%     | 0.53%  | 0.53%   | 0.64%    |
| Students                         | 0.00%     | 2.80%  | 2.80%   | 2.33%    | 0.00%     | 0.00%  | 0.00%   | 0.59%    | 0.00%     | 0.00%  | 0.00%   | 0.35%    |

Refresh - Print - Export - Add to Briefing Book

## Non-Benchmarking Detail

#### Description

This analysis provides a detail view of Turnover Rate (FTE) % and Stability (Headcount) % benchmarking figures at Manager / Team level, which can be compared against figures at Trust, Region, Country and National levels using the Benchmarking Detail analysis available within the page.

#### **Column Selectors**

Staff Group Job Role Area of Work Employee Category Assignment Category

## Data Items

| Title | Description                                                                  |
|-------|------------------------------------------------------------------------------|
| Month |                                                                              |
| Team  | Turnover Rate (FTE) % at Manager / Team level (Supervisor hierarchy apply)   |
| Team  | Stability (Headcount) % at Manager / Team level (Supervisor hierarchy apply) |

## View Selectors

Pivot Table (Turnover / Stability) (Default: Turnover)

## Example Screenshot

Group by Staff Group V

View Pivot Table (Turnover) V

|                                  | 2023 / 09 | 2023 / 10 | 2023 / 11 |
|----------------------------------|-----------|-----------|-----------|
|                                  | Team      | Team      | Team      |
| Add Prof Scientific and Technic  | 0.00%     | 1.72%     | 1.84%     |
| Additional Clinical Services     | 1.47%     | 1.10%     | 3.66%     |
| Administrative and Clerical      | 1.54%     | 0.81%     | 0.51%     |
| Allied Health Professionals      | 0.68%     | 0.00%     | 0.64%     |
| Estates and Ancillary            | 0.00%     | 1.51%     | 0.00%     |
| Healthcare Scientists            | 1.11%     | 0.59%     | 1.18%     |
| Medical and Dental               | 2.58%     | 0.00%     | 0.00%     |
| Nursing and Midwifery Registered | 1.17%     | 0.00%     | 0.47%     |
| Students                         | 0.00%     | 0.00%     | 0.00%     |
|                                  |           |           |           |

<u>Refresh</u> - <u>Print</u> - <u>Export</u> - <u>Add to Briefing Book</u>

## Leaving Reason

## Description

This analysis provides a detail view of Leaving Reason % benchmarking figures at Manager / Team level, which can be compared against figures at Trust, Region, Country and National levels.

## Data Items

| Title    | Description                                                           |
|----------|-----------------------------------------------------------------------|
| Month    |                                                                       |
| Team     | Leaving Reason % at Manager / Team level (Supervisor hierarchy apply) |
| Trust    | Leaving Reason % at Trust level                                       |
| Region   | Leaving Reason % at Region level                                      |
| Country  | Leaving Reason % at Country level                                     |
| National | Leaving Reason % at National level                                    |

## Example Screenshot

|                                                            | 2023 / 09 |       |        |         |          | 2023 / 10 |        |        |         |          | 2023 / 11 |       |        |         |          |
|------------------------------------------------------------|-----------|-------|--------|---------|----------|-----------|--------|--------|---------|----------|-----------|-------|--------|---------|----------|
|                                                            | Team      | Trust | Region | Country | National | Team      | Trust  | Region | Country | National | Team      | Trust | Region | Country | National |
| Bank Staff not fulfilled minimum work requirement          | 0.00%     | 0.00% | 6.68%  | 6.62%   | 12.87%   | 0.00%     | 0.00%  | 3.03%  | 3.00%   | 12.23%   | 0.00%     | 0.00% | 28.13% | 28.03%  | 22.62%   |
| Death in Service                                           | 0.00%     | 0.00% | 0.53%  | 0.53%   | 0.30%    | 0.00%     | 0.00%  | 0.58%  | 0.58%   | 0.37%    | 5.00%     | 5.00% | 0.64%  | 0.63%   | 0.52%    |
| Dismissal - Capability                                     | 0.00%     | 0.00% | 0.95%  | 0.95%   | 0.71%    | 0.00%     | 0.00%  | 1.87%  | 1.85%   | 0.96%    | 0.00%     | 0.00% | 1.04%  | 1.04%   | 1.23%    |
| Dismissal - Conduct                                        | 0.00%     | 0.00% | 0.37%  | 0.37%   | 0.32%    | 0.00%     | 0.00%  | 0.26%  | 0.26%   | 0.44%    | 0.00%     | 0.00% | 0.29%  | 0.29%   | 0.59%    |
| Dismissal - Some Other Substantial Reason                  | 0.00%     | 0.00% | 0.16%  | 0.16%   | 0.34%    | 0.00%     | 0.00%  | 0.13%  | 0.13%   | 0.44%    | 5.00%     | 5.00% | 0.17%  | 0.17%   | 0.62%    |
| Dismissal - Statutory Reason                               | 0.00%     | 0.00% | 0.00%  | 0.00%   | 0.04%    | 0.00%     | 0.00%  | 0.19%  | 0.19%   | 0.07%    | 0.00%     | 0.00% | 0.06%  | 0.06%   | 0.13%    |
| Employee Transfer                                          | 0.00%     | 0.00% | 0.48%  | 0.53%   | 6.16%    | 0.00%     | 0.00%  | 0.90%  | 0.89%   | 5.15%    | 0.00%     | 0.00% | 0.17%  | 0.23%   | 2.43%    |
| End of Fixed Term Contract                                 | 8.33%     | 8.00% | 3.93%  | 4.15%   | 9.94%    | 40.00%    | 40.00% | 2.39%  | 2.36%   | 11.28%   | 0.00%     | 0.00% | 2.08%  | 2.08%   | 7.14%    |
| End of Fixed Term Contract - Completion of Training Scheme | 0.00%     | 0.00% | 3.55%  | 3.63%   | 4.12%    | 0.00%     | 0.00%  | 1.87%  | 1.92%   | 2.03%    | 0.00%     | 0.00% | 0.75%  | 0.81%   | 1.91%    |
| End of Fixed Term Contract - End of Work Requirement       | 0.00%     | 0.00% | 0.32%  | 0.42%   | 0.91%    | 0.00%     | 0.00%  | 0.32%  | 0.32%   | 0.84%    | 0.00%     | 0.00% | 0.41%  | 0.52%   | 0.69%    |
| 증 습 🕹 🗿 Rows 1 - 10                                        |           |       |        |         |          |           |        |        |         |          |           |       |        |         |          |

Refresh - Print - Export - Add to Briefing Book

## Destination on Leaving

## Description

This analysis provides a detail view of Desitination on Leaving % benchmarking figures at Manager / Team level, which can be compared against figures at Trust, Region, Country and National levels.

## Data Items

| Title    | Description                                                                    |
|----------|--------------------------------------------------------------------------------|
| Month    |                                                                                |
| Team     | Desitination on Leaving % at Manager / Team level (Supervisor hierarchy apply) |
| Trust    | Desitination on Leaving % at Trust level                                       |
| Region   | Desitination on Leaving % at Region level                                      |
| Country  | Desitination on Leaving % at Country level                                     |
| National | Desitination on Leaving % at National level                                    |

## Example Screenshot

|                                              | 2023 / 09 |        |        |                        |          |        | 10     |        |         |          | 2023 / 11 |        |        |         |          |  |
|----------------------------------------------|-----------|--------|--------|------------------------|----------|--------|--------|--------|---------|----------|-----------|--------|--------|---------|----------|--|
|                                              | Team      | Trust  | Region | Country                | National | Team   | Trust  | Region | Country | National | Team      | Trust  | Region | Country | National |  |
| Abroad - EU Country                          | 8.33%     | 8.00%  | 0.21%  | 0.21%                  | 0.27%    | 0.00%  | 0.00%  | 0.13%  | 0.13%   | 0.31%    | 0.00%     | 0.00%  | 0.06%  | 0.06%   | 0.27%    |  |
| Abroad - Non EU Country                      | 0.00%     | 0.00%  | 0.53%  | 0.53%                  | 1.04%    | 0.00%  | 0.00%  | 0.39%  | 0.38%   | 1.13%    | 0.00%     | 0.00%  | 0.35%  | 0.35%   | 1.34%    |  |
| Armed Forces                                 | 0.00%     | 0.00%  | 0.05%  | 0.05%                  | 0.04%    | 0.00%  | 0.00%  | 0.00%  | 0.00%   | 0.03%    | 0.00%     | 0.00%  | 0.00%  | 0.00%   | 0.03%    |  |
| Death in Service                             | 0.00%     | 0.00%  | 0.16%  | 0.16%                  | 0.17%    | 0.00%  | 0.00%  | 0.19%  | 0.19%   | 0.24%    | 0.00%     | 0.00%  | 0.23%  | 0.23%   | 0.33%    |  |
| Education Sector                             | 4.17%     | 4.00%  | 2.07%  | 2.05%                  | 1.31%    | 10.00% | 10.00% | 0.77%  | 0.83%   | 0.58%    | 0.00%     | 0.00%  | 0.58%  | 0.58%   | 0.72%    |  |
| Education or Training                        | 0.00%     | 0.00%  | 1.70%  | 1.79%                  | 3.25%    | 0.00%  | 0.00%  | 0.39%  | 0.38%   | 0.96%    | 0.00%     | 0.00%  | 0.06%  | 0.06%   | 0.61%    |  |
| General Practice                             | 0.00%     | 0.00%  | 0.42%  | 0.42%                  | 0.58%    | 0.00%  | 0.00%  | 0.19%  | 0.19%   | 0.61%    | 0.00%     | 0.00%  | 0.29%  | 0.35%   | 0.70%    |  |
| NHS Organisation                             | 58.33%    | 56.00% | 14.64% | 14.83%                 | 16.77%   | 45.00% | 45.00% | 13.35% | 13.61%  | 18.93%   | 50.00%    | 50.00% | 9.43%  | 9.57%   | 13.77%   |  |
| No Employment                                | 12.50%    | 12.00% | 5.46%  | 5.42%                  | 8.52%    | 15.00% | 15.00% | 6.13%  | 6.07%   | 8.68%    | 20.00%    | 20.00% | 3.88%  | 3.86%   | 10.81%   |  |
| No Longer Valid - Private Health/Social Care | 0.00%     | 0.00%  | 0.05%  | 0.05%                  | 0.08%    | 0.00%  | 0.00%  | 0.06%  | 0.06%   | 0.04%    | 0.00%     | 0.00%  | 0.06%  | 0.06%   | 0.08%    |  |
|                                              |           |        |        | $\widehat{\mathbf{Q}}$ | û 🖖 🗿    | Rows 1 | - 10   |        |         |          |           |        |        |         |          |  |

Refresh - Print - Export - Add to Briefing Book